## Инструкция по подаче заявки на конкурс «Серафимовский учитель»

Уважаемые коллеги!

Благодарим Вас за то, что проявили интерес к участию в конкурсе «Серафимовский учитель».

Подача заявки на участие в конкурсе будет состоять из 3 основных этапов:

Первый этап: Регистрация на сайте конкурсы.серафим.рф

Второй этап: Оформление заявки

<u>Третий этап:</u> Заполнение информационной карточки участника

# Первый этап - Регистрация на сайте конкурсы.серафим.рф

- 1. Зайти на сайт конкурсы.серафим.рф, выбрать вкладку «Серафимовский учитель»
- 2. Пройти регистрацию на сайте, указав в диалоговом окне:

-адрес вашей электронной почты;

-пароль вашей электронной почты. !! Очень важно запомнить этот пароль, без него вы не сможете потом войти в свой личный кабинет конкурса;

-ФИО;

-номер вашего телефона;

- под кнопкой «Зарегистрироваться» поставить галочку о согласии на обработку персональных данных;

-нажать кнопку «Зарегистрироваться».

3. На вашу электронную почту с адреса <u>konkurs@serafim.help</u> придет письмо с разъяснением дальнейших действий – необходимо нажать на голубую ссылку в письме. Далее вы автоматически попадаете на сайт конкурса уже как пользователь. В правом верхнем углу экрана вы увидите адрес своей электронной почты и ваш статус – пользователь.

### Второй этап - оформление заявки

!!! Обращаем ваше внимание на то, что после регистрации заявку можно оформлять поэтапно и постепенно, выходя из системы и возвращаясь в любое время. При выходе с сайта все ваши данные автоматически сохраняются, вы сможет внести любые изменения, до тех пор, пока в вашем личном кабинете вы не нажали кнопку «Подать заявку». И это будет заключительный шаг.

**1.** В правом верхнем углу окна сайта вы подводите курсор мышки к значку «Пользователь» с адресом вашей электронной почты. В высвеченном окне вы выбирает «Мой профиль» и попадаете в свой личный кабинет конкурса, куда кроме вас никто не сможет зайти.

**2.** В этом окне в разделе «Конкурс» вы выбираете конкурс «Серафимовский учитель» и нажимаете кнопку «Создать заявку» в правом углу.

**3.** Вы находитесь на странице вашей заявки. Далее необходимо последовательно заполнить все графы:

1. Направление. В этой графе следует выбрать ваше направление из списка.

1.1. Тематика направления. В этой графе выбираете тематику направления.

2. <u>Название работы</u>. Указываете название работы. Обратите внимание на правила ввода текста. Они указаны сразу под строкой.

3. <u>Краткое содержание (аннотация)</u>. В этой графе необходимо разместить краткое лаконичное тезисное описание авторской разработки.

4. <u>Содержание работы.</u> В этой графе необходимо загрузить документ с содержанием работы в текстовом редакторе (MS Word), нажимая кнопкой мыши на белое поле с надписью «Перетащите или нажмите для добавления файла». Обратите внимание, что максимальный размер файла не должен превышать 2 Мб.

5. <u>Информационная справка о профессиональной деятельности участника.</u> В этой графе необходимо загрузить характеристику профессиональной деятельности участника. Обратите внимание, что документ должен быть в формате .pdf и не превышать объем 2 Мб.

6. <u>Письма поддержки от профессиональной организации, от организации</u> <u>Русской Православной Церкви.</u> В этой графе необходимо загрузить письма поддержки участника. Обратите внимание, что документ должен быть в формате .pdf и не превышать объем 2 Мб.

7. <u>Ссылка на презентационный видеоролик об участнике.</u> В этой графе следует добавить действующие ссылки на видеоматериалы. При правильном размещении ссылка будет синего цвета с подчеркнутым курсивом.

8. Ссылка на внешний ресурс. В этой графе можно добавить действующие ссылки на информационные или видеоматериалы, которые были размещены в сети Интернет (например, видеосюжет о проекте на каком-либо сайте). При правильном размещении ссылка будет синего цвета с подчеркнутым курсивом.

Не волнуйтесь! Система не даст вам этого сделать до тех пор, пока вы не заполните все необходимые поля. Статус вашей заявки вы можете посмотреть в личном кабинете в правом углу. Пока вы не закончили статус будет - «Подготовка».

## **Третий этап:** Заполнение информационной карточки участника

- 1. В левом углу окна вашего личного кабинета выбираете графу «Участник» и последовательно заполняете поля, а также размещаете свое фото.
- 2. После того, как вы закончили оформление заявки в левом углу необходимо нажать кнопку «Подать заявку». Появиться окно «Подтверждение и подача», в котором вам будет рекомендовано еще раз проверить свои данные и указано на ошибки, допущенные при заполнении форм.
- 3. Последним этапом подачи заявки является заполнение формы о том, что вы подтверждаете подачу заявки. Для этого, под кнопкой «Подать заявку» есть ссылка оранжевого цвета, по которой вы попадаете на документ, распечатываете его, подписываете, сканируете и загружаете этот документ в формате .pdf на этой же станице.

При правильном оформлении ваша заявка будет автоматически зарегистрирована. Обращаем ваше внимание, что после нажатия кнопки «Подать заявку» в окне «Подтверждение и подача» вы не сможете вносить изменения!

# Благодарим за участие!